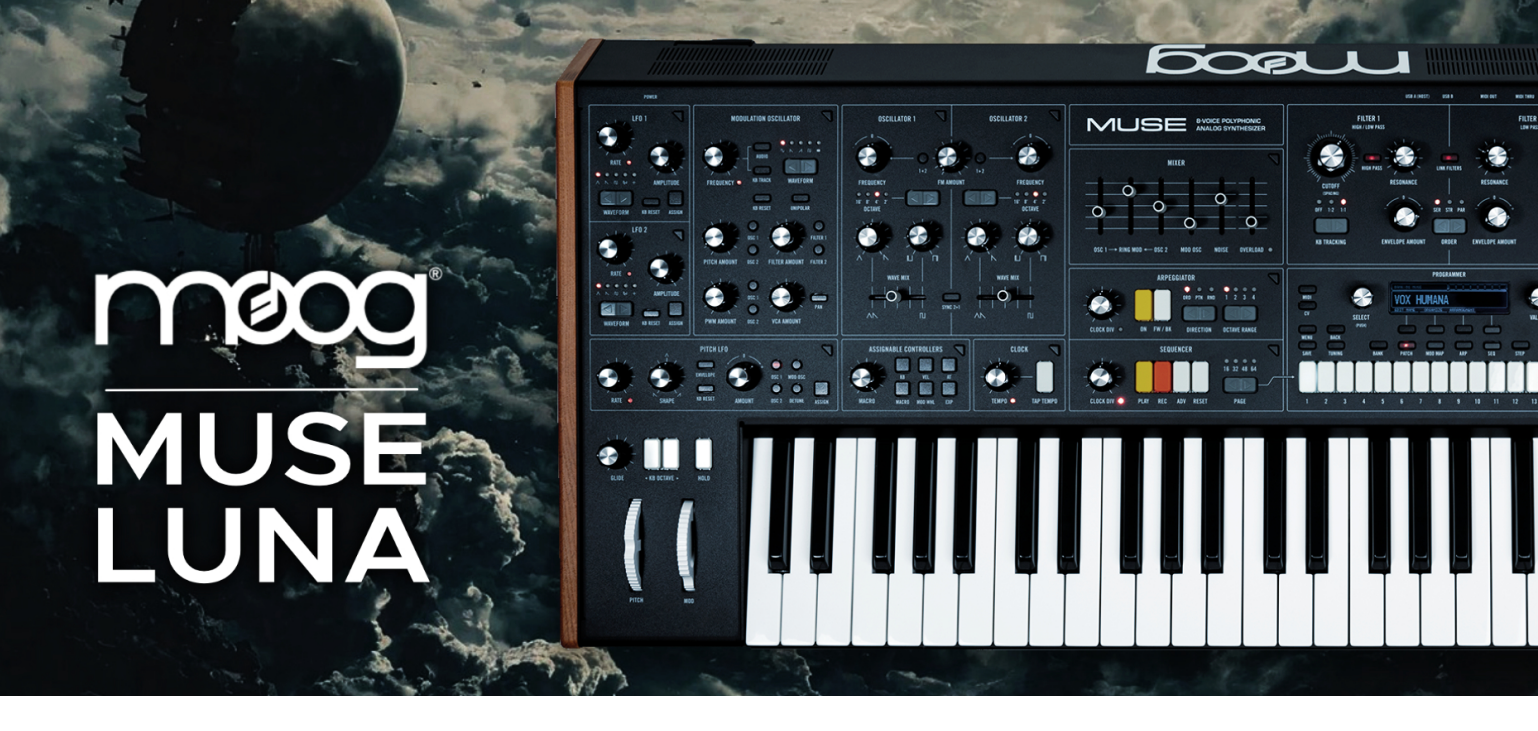

## Installation guide: MOOG MUSE LUNA Sound Pack

Before transferring sound sets to your synth, please backup your patches! Patch/sequence library management is accomplished via DISK MODE.

### To enter DISK MODE on your MUSE:

- · Power off Muse.
- Connect your computer to the USB-B port on the rear of Muse.
- Hold down the SELECT encoder on Muse and continue holding it down while powering on Muse. You may release the SELECT encoder once the PROGRAMMER screen reads DISK MODE.

*!!! NOTE: Windows users may see a prompt that says "There is a problem with this drive, scan the drive now to fix it." Do not scan the drive as this may cause issues with your unit and will likely result in having to send it back for service. Either exit out of the pop-up prompt or wait a few moments and it will go away on its own.* 

• Muse will now appear on your computer as an external disk named MOOG\_MUSE.

#### Move the folders or individual patches to the desired location on your MUSE.

Within the unzipped MOOG Muse LUNA sound pack folder, you will find four folders containing different patch banks, as well as two sequence folders with 18 demo sequences.

The library folder on your MUSE contains a folder for each patch bank. Inside each bank folder, there is a separate folder for each patch, which contains the patch data for that bank and patch location. Only one patch can be stored in a patch folder at a time.

You may move, rename, back up patches/sequences on your computer, or transfer new patches from your computer to Muse using DISK MODE. However, you must maintain the file structure within the library folder.

The four banks of the LUNA Sound Pack are named bank13 (Pads), bank14 (Bass/Lead), bank15 (Arpeggiator), and bank16 (Combos, Textures, and Dub Chords), and these will replace the existing ones on your unit.

Select the bank folders (recommended) or individual patches and drag and drop them into your MOOG Muse Library folder.

For individual patch transfers, simply replace the folder with the corresponding patch number of your choice (e.g., "patch01").

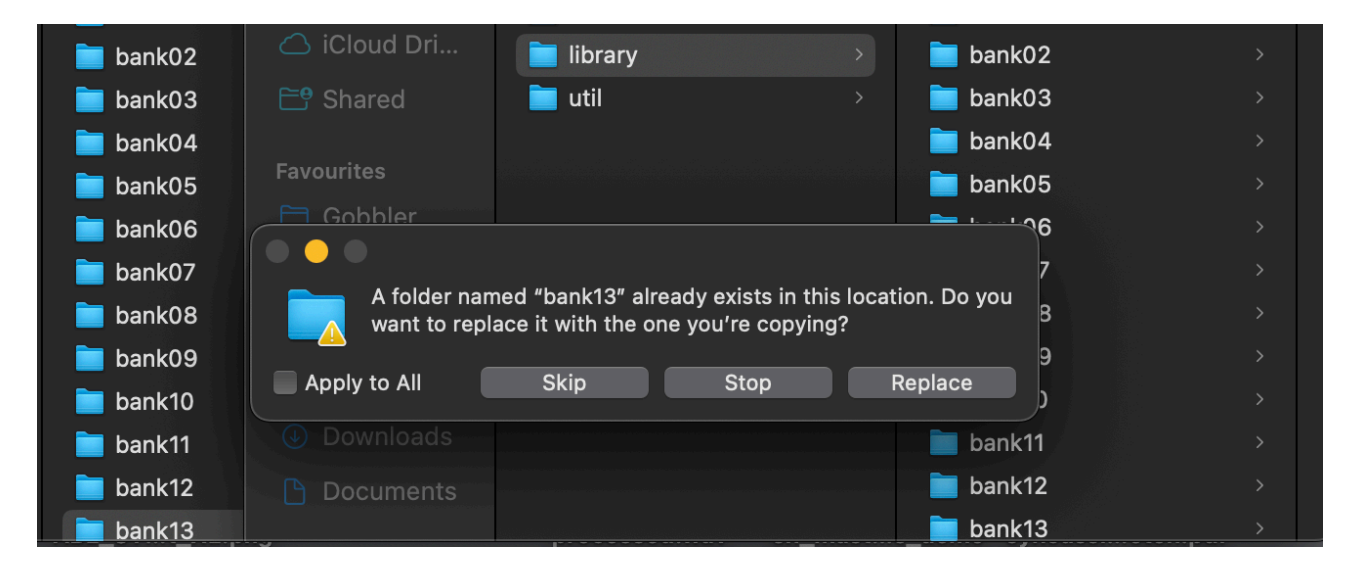

If you'd prefer to replace a different folder on your MUSE (e.g., replace bank01), rename the files (e.g., LUNA's "bank16" to "bank01") and then replace the folder on your unit via drag and drop. In any case, make sure to follow MUSE's file structure and naming conventions.

| 🚞 bank10    | >   | 🚞 bank10 | >            | 🚞 seq10       | > |  |
|-------------|-----|----------|--------------|---------------|---|--|
| 🚞 bank11    |     | 🚞 bank11 |              | 🚞 seq11       |   |  |
| 🚞 bank12    |     | 🚞 bank12 |              | 📄 seq12       |   |  |
| 🚞 bank13    | >   | 🚞 bank13 |              | 🚞 seq13       |   |  |
| 📄 bank14    | >   | 📄 bank14 |              | 🚞 seq14       |   |  |
| 📄 bank15    | >   | 📄 bank15 | $\bigcirc$ > | 📄 seq15       |   |  |
| 📄 bank16    | • > | 📄 bank16 | >            | 🚞 seq16       |   |  |
| i sequences |     |          |              | 📄 luna 1.bank |   |  |
|             |     |          |              |               |   |  |

The sequences folder has a similar file structure for the banks and sequences in the SEQUENCER. Repeat the same procedure if you'd like to install the 18 demo sequences as well.

## **Trouble Shooting:**

1. Double check if the file structure on your Muse is still correct and that there's only one patch/sequence in each patch/sequence folder

2. 3. If this still doesn't work try to eliminate any USB Hubs in between or disconnect other USB devices that are connected.

# License Conditions - Limbic Bits Sound Packs and Samples

Please read the following agreement before using these Sound Sets. All Sounds and Samples herein are licensed, not sold to you (collectively, "Licensee"), by Limbic Bits. The original manufacturer of the sounds (collectively, "Licensor") will always remain the owner of the sounds. All rights not expressly granted herein are reserved exclusively by Licensor. We may, at our discretion, make changes to these Conditions at any time. Any changes will be posted on this page. In some instances, we may send an email to registered users notifying them of a change to the Conditions. You should, however, check this page from time to time to take notice of any changes.

1. The Licensee may use the Sounds in combination with other sounds in music productions (which include soundtracks of films, video productions, radio/TV programs or commercials, computer games and multimedia presentations, library music), public performances, and other reasonable musical purposes within musical compositions.

2. The licensee may modify the Sounds and may use the Sounds for commercial purposes as part of a musical composition with other Sounds.

3. The Licensee MAY NOT use the Sounds in isolation within any competitive product that is sold, redistributed or relicensed to third parties. That includes i.e. sound effects, sampled sound libraries or loops based on our Presets or Sample Banks.

4. A right to use the sounds is granted only to the Licensee and is NOT transferable.

5. This license expressly forbids resale, rental, gift, relicensing or other distribution of the Sounds, either as they exist or any modification thereof.

Samples or sampled Sounds based on our Presets may not be included, whether unmodified or as part of a derivative work, in any sample library or virtual instrument product. You are not allowed to sell, loan, rent, lease, assign, upload to or download from any server, or transfer all or any of the enclosed sounds to another user, or for use in any competitive product.

6. This license is granted for a single user only (and is given on a worldwide basis). The license is non-exclusive and is granted for the full period of copyright protection and sound samples. Opening or using this product constitutes your acceptance of these terms.

7. Licensor will not be responsible if the sounds does not fit the particular purpose of the Licensee.

Thank you for your agreement to and understanding of these Conditions which are designed to protect the artists and content creators so we can continue bringing you great sounds.

# Contact

- Mail: contact@limbicbits.com
- URL: https://www.limbicbits.com